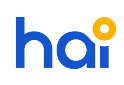

News > General > [OMSPAN] Log Aplikasi Modul DAK Fisik dan Dana Desa

## [OMSPAN] Log Aplikasi Modul DAK Fisik dan Dana Desa

2017-08-18 - Agent 053 - Comments (2) - General

Dokumen ini berisi log aplikasi OMSPAN Modul DAK Fisik dan Dana Desa. Log ini akan diperbaharui jika ada perubahan di aplikasi. update versi akan diinformasikan per hari pada sore hari jika ada perubahan.

versi v.1.12 16 Agustus 2017

1. Menghilangkan pilihan LoV 'Rencana' di 'Sifat Pekerjaan' Menu input kontrak

versi v.1.11 10 Agustus 2017

1. Penambahan validasi perekaman input penyerapan dana desa

versi v.1.10 7 Agustus 2017

- 1. Bisa ubah nilai rupiah di input penyerapan.
- 2. Fitur Kunci untuk tambah, ubah dan hapus ref kegiatan.

versi v.1.9 1 Agustus 2017

1. Mengganti batas waktu input data dan upload dokumen sesuai dengan PMK-112/PMK.7/2017

2. perbaikan laporan penyerapan dana desa level kppn

versi v.1.8 24 Juli 2017

1. Menhapus opsi upload untuk Realisasi Penyerapan Dana Desa dan Konsolidasi Realisasi Penyerapan Dana Desa Tingkat Desa

versi v.1.7 21 Juli 2017

1. Perbaikan menu verifikasi untuk tahap Sekaligus

2. menerapkan batas upload DAK Fisik = 21 Juli 2017

versi v.1.6 20 Juli 2017

1. Perbaikan bug penamaan Kota Sukabumi dan Kabupaten Sukabumi

versi v.1.5 18 Juli 2017

DAK FISIK

- 1. perbaikan bug flow aplikasi terkait penyaluran DAK Fisik Sekaligus
- 2. handle case pdf cetakan daftar kontrak sehingga lebih rapi
- 3. perbaikan bug tombol hapus untuk menu upload dokumen DAK Fisik di level Pemda
- 4. Menambah pilihan 'Sekaligus' di menu LRPD

versi v.1.4 8 Juli 2017

DAK FISIK

1. Kota dan Tanggal cetakan dicetak oleh sistem, caranya saat mau mencetak laporan, pemda harus mengisi nama dan tanggal

2. merubah nomenklatur pada KOP laporan dari PROVINSI/KABUPATEN/KOTA menjadi GUBERNUR/BUPATI/WALIKOTA

3. handle case apabila nama untuk tandatangan terpisah dari halaman utama

versi v.1.3 18 Juni 2017

DAK FISIK

1.Menambahkan menu DIPA Subbidang

2.Menambahkan kolom nama dan jabatan pada menu contact person

- 3.Menghilangkan menu rekomendasi DJPK
- 4.Menambahkan beberapa validasi di menu Distribusi SP2D BUN, yaitu :
- a.Total nilai Distribusi SP2D BUN tidak boleh melebihi SP2D BUN

b.Nilai Distribusi SP2D BUN tidak boleh melebihi DIPA

5.Membuka menu Input SP2D BUD

6.Menambahkan beberapa validasi di menu Input SP2D BUD, yaitu :

a.Nomor SP2D BUD tidak boleh sama

b.Total nilai SP2D BUD tidak boleh melebihi nilai Total Distribusi SP2D BUN untuk tiap Subbidang yang sama

7. Membuka menu Laporan Realisasi Penyerapan Dana dan Capaian Output

8.Mengganti inputan capaian output yang tadinya di menu input SP2D BUD menjadi di menu Laporan Realisasi Penyerapan Dana dan Capaian Output

9.Membuka menu Rekapitulasi SP2D BUD

10.Menambahkan tanggal input di menu Input Data Kontrak

11.Menambahkan Sifat Pekerjaan 'Rencana' di Menu Input data Kontrak

12.Menghilangkan Sifat Pekerjaan 'Non-Kontraktual' di Menu Input data Kontrak

13.Menambahkan Sifat Pekerjaan Swakelola di Menu Input data Kontrak

14.Menyelaraskan syarat penyaluran di menu verifikasi DAK Fisik dengan Per-4 dan PMK-50

15.Memperbaiki data di menu Verifikasi DAK Fisik

16.Menambahkan pilihan upload "Laporan Rencana Penyelesaian Kegiatan" di menu upload Laporan

17.Membuat alur data Laporan Realisasi Penyerapan Dana dan Capaian Output menjadi seperti dibawah ini

## DANA DESA

- 1. Menambahkan menu Input Pagu Per Desa (Level Pemda)
- 2. Menambahkan menu Input Penyaluran Dana Desa (Level Pemda)
- 3. Menambahkan menu Input Penyerapan Dana Desa (Level Pemda)
- 4. Perbaikan menu Upload Dokumen Penyaluran Dana Desa
- 5. Menambahkan menu Monitoring Pagu Dana Desa dengan Pagu DIPA
- 6. Perbaikan menu Daftar SP2D Bendahara Umum Negara
- 7. Menambahkan menu Penyaluran Dana Desa RKUN ke RKUD
- 8. Menambahkan menu Penyaluran Dana Desa RKUD ke RKD
- 9. Menambahkan menu Laporan Konsolidasi Realisasi Penyerapan Dana Desa
- 10. Menambahkan menu Laporan Konsolidasi Realisasi Penyerapan Dana Desa Nasional
- 11. Menambahkan menu Kertas Kerja Evaluasi Perkada
- 12. Menambahkan menu Kertas Kerja Penyaluran Tahap II

versi v.1.2 31 Mei 2017

DAK FISIK

1. Pemda dapat melakukan input data Nomor Terima dan Tanggal Terima pada menu SP2D BUN setelah KPPN melakukan input data Triwulan untuk tiap-tiap baris SP2D di menu yang sama

2. Pemda dapat melakukan input data pada menu Distribusi SP2D BUN setelah Pemda melakukan input data Nomor Terima dan Tanggal Terima pada menu SP2D BUN

3. Pemda dapat melakukan ubah dan hapus data pada menu Distribusi SP2D BUN

versi v.1.1 17 April 2017

DAK FISIK

1. mengisi nilai pada kolom Satuan/Volume di halaman 1

2. Penyesuaian nama unit organisasi pada halaman 1 dan 2

3. Penyesuaian format untuk nilai Pagu dibawah 1 milyar, kolom triwulan/tahap digabung menjadi 1 (sekaligus) di halaman 3

4. Mengganti tanggal pada kolom penandatangan menjadi "....." yang sebelumnya diisi oleh sistem berupa " <bulan>, <tahun>" di halaman 1 dan 2

versi v.1.0

inisiasi aplikasi DAK Fisik dan Dana Desa di Aplikasi OMSPAN

Tags OMSPAN

Comments (2)

Comments (2)

## n **nina**

6 years ago

pilihan menu penyerapan dana desa tidak tersedia lagi.

## Agent 015

6 years ago

Yth mein

Silakan lakukan pengecekan kembali

terimakasih